## NCHL Integration User Manual For Clients

# Internet Based Fully Automated Online Trading System

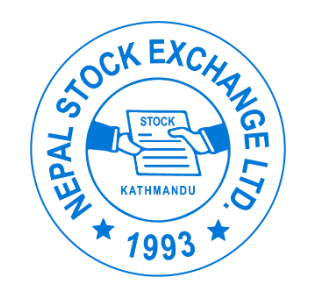

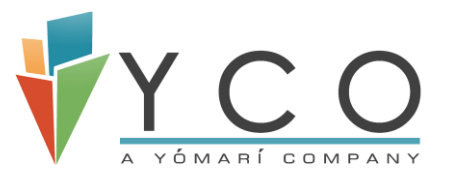

CONFIDENTIAL

All rights reserved. No part of this publication may be reprinted, reproduced, stored in a retrieval system or transmitted, in any form or by any means, without the prior permission in writing from the owners.

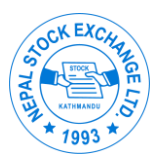

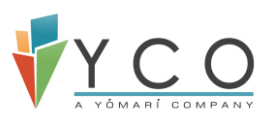

## **1.1 Document Control**

#### **1.2 Version History**

| Version<br>No. | Date       | Author        | Comments/ Changes from<br>prior version |
|----------------|------------|---------------|-----------------------------------------|
| 1.0            | 2019/05/20 | Ramesh Bhusal |                                         |
| 2.0            | 2019/06/25 | Ramesh Bhusal |                                         |
|                |            |               |                                         |
|                |            |               |                                         |

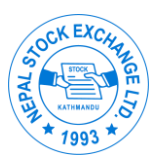

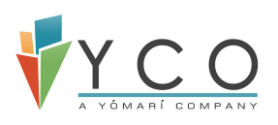

## Contents

|   | 1.1   | Document Control                   | 2  |
|---|-------|------------------------------------|----|
|   | 1.2   | Version History                    | 2  |
| 2 | Intro | oduction                           | 4  |
| 3 | Load  | l Fund                             | 5  |
|   | 3.1   | Load Collateral                    | 6  |
|   | 3.2   | Buy Settlement (Pay-In)            | 10 |
| 4 | Fund  | d Withdrawal                       | 13 |
|   | 4.1   | Refund Collateral Request (Client) | 13 |
|   | 4.2   | Sell Settlement (Pay-Out)          | 15 |

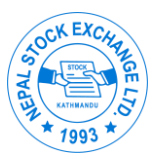

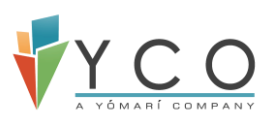

## 2 Introduction

One of the features of NOTS is the banking integration using Nepal Clearing House Limited (NCHL). When the trade is done between clients, the bank account of brokers and clients can be in different banks, however the money needs to flow for the trade to complete. This is where integration using NCHL is needed. If the broker places the trade on the behalf of a client, the client first needs to load desired amount of collateral in brokers account. This process is "First phase of NCHL Banking Integration (Load Fund)".

Then, collateral transfer between Counter Broker happens. Once the settlement is done and the money is received by the second party, then Seller client can withdraw amount which is initiated, approved and delivered by Broker. Client can also request for Collateral refund which initiated by client, approved and delivered by Broker. This is termed as Second Phase of NCHL Banking Integration (Fund Withdrawal).

Test Environment: Staging

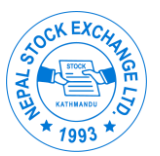

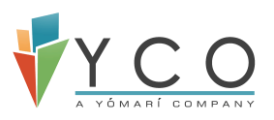

## 3 Load Fund

Clients can view their collateral details in My Collateral Details. Navigate to Fund Management- > Collateral Management- > My Collateral Details. Collateral deposited via online transfer is displayed on same page as shown in below fig: -

| NEPAL STOCK EXCHANGE<br>Trade Management System | NEPSE SENSIND Active Sessio<br>1,323.26 250.59 AFTERMARK | ns Turnover: 3<br>ET ( 16:30:00 - 17:00:00 ) Volume: 1,0 | 122,947,983.42<br>062,043 | O 🔎 L 2019060839 ~       |
|-------------------------------------------------|----------------------------------------------------------|----------------------------------------------------------|---------------------------|--------------------------|
| 🗟 June 27, 2019 04:43:25 PM 🛛 🔳                 | As of Thursday, June 27, 2019                            |                                                          |                           | ۲                        |
| Search Menu/Submenus Q                          | My Information                                           |                                                          |                           | Q Hari Yadav             |
| REPSE TMS Dashboard                             |                                                          |                                                          |                           |                          |
| A My Information                                | General Client Details                                   | Collateral Details Fund Transfer                         | Order Book Trade Book     |                          |
| 👫 Fund Management 🗸 🗸                           | Order Limit                                              |                                                          |                           |                          |
| Collateral Management 🗸 🗸                       | PER ORDER VALUE LIMIT (NPR)                              | PER ORDER QUANTITY LIMIT                                 | DP HOLDING                |                          |
| My Collateral Details                           | 100000<br>Collateral (Utilized NPR. 35,177.5 o           | 1000<br>f NPR. 242,669.77)                               | false                     |                          |
| Load Collateral                                 | 2                                                        |                                                          |                           |                          |
| Refund Collateral                               | DEPOSIT (NPR)<br>200000                                  | TOP UP (NPR)<br>0                                        | CREDIT FOR SALE (NPR)     | NON CASH COLLATERAL(NPR) |
| Collateral History                              | FUND TRANSFER AMOUNT(NPR)                                | MULTIPLICATION FACTOR                                    |                           |                          |
| Payment Settlement >                            | 42,669.77                                                | 4                                                        |                           |                          |
| Client Fund Transfer History                    |                                                          |                                                          |                           |                          |

Fig 3(a):- Collateral Details

The process of loading fund from clients account to the brokers account is termed as Load Fund. Client can load fund as part of collateral or Settlement. The process is done using CIPS. For load Fund, the following process is to be followed:

• Login TMS using client credentials.

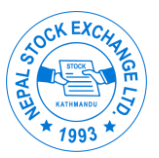

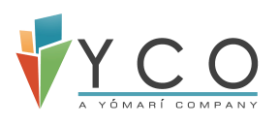

| NEPA<br>Trade    | <b>L STOCK EXCHANGE</b><br>Management System |
|------------------|----------------------------------------------|
| USERNAME         |                                              |
| 201901427        |                                              |
| PASSWORD         |                                              |
|                  | ۲                                            |
|                  |                                              |
| oPhSBN           | oPhSBN 📿 😂                                   |
| Forgot Password? | Submit                                       |

Fig 3(b): - Client Login

#### 3.1 Load Collateral

- To deposit collateral with Broker navigate to Fund Management -> Load Collateral
- Select the bank as CIPS and fill the necessary details with payment type as collateral deposit as default and submit the form.

| NEPAL STOCK EXCHAN<br>Trade Management System | NGE<br>n | NEPSE         SENSIND         Active Sessions           1,323.26         250.59         CONTINUOUS (11:10:00 - 14:00:00) | Turnover: 322,947,983.42<br>Volume: 1,062,043 | Q ▲ 2019060839 ∨                                        |
|-----------------------------------------------|----------|----------------------------------------------------------------------------------------------------|-----------------------------------------------|---------------------------------------------------------|
| 🗟 June 27. 2019 01:14:17 PM                   | =        | As of Thursday, June 27, 2019                                                                                            |                                               | ÷                                                       |
| Search Menu/Submenus                          | Q        | TOTAL COLLATERAL: NPR 244,669.77                                                                                         |                                               | 10 c. th                                                |
| REPSE TMS Dashboard                           |          | UTILIZED COLLATERAL : NPR 35,177.5                                                                                       |                                               |                                                         |
| My Information                                |          | AVAILADLE CULLATERAL. NFR 209,492.27                                                                                     |                                               |                                                         |
| A Fund Management                             | ~        | Connect IDS( CIDE )                                                                                                    | PAYMENT TYPE*                                 |                                                         |
| Collateral Management                         | ~        |                                                                                                    | Conateral_deposit                             |                                                         |
| My Collateral Details                         |          | AMOUNT*                                                                                                    | REMARKS*                                      |                                                         |
| Load Collateral                               |          | 100                                                                                                    | Collateral Deposited                          |                                                         |
| Refund Collateral                             |          | Submit Cancel                                                                                                    |                                               |                                                         |
| Collateral History                            |          |                                                                                                    |                                               |                                                         |
| Payment Settlement                            | >        |                                                                                                    |                                               | Activate Windows<br>Go to Settings to activate Windows. |
| Client Fund Transfer History                  |          |                                                                                                    |                                               |                                                         |

Fig 3.1(a):- Load Collateral

• You will be then redirected to CIPS. Login using credentials provided by NCHL.

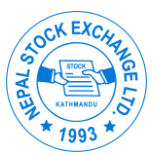

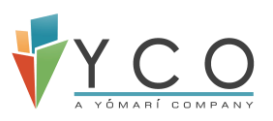

|    | connect from b                                                   | <b>PS</b>                              |
|----|------------------------------------------------------------------|----------------------------------------|
|    | Phrase : flow                                                    | ver                                    |
| PF | RAJWALPANTA                                                      | 8                                      |
| (  | <br>Sign In                                                      |                                        |
|    | By signing in, I confirm that phrase displayed matche selection. | at the image and<br>is with my initial |

- Fig 3.1(b): -Connect IPS
  - Once logged in, Payment details and Account details are displayed. Select Account number from account details and click on Submit. User can return to Creditor's site (TMS) by clicking on 'Return to Creditor Site' button at top right.

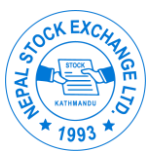

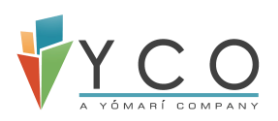

| connect IPS                |                                  |                  |                    |                         |
|----------------------------|----------------------------------|------------------|--------------------|-------------------------|
| <b>iii PAYMENT DETAILS</b> |                                  |                  |                    | Return to Creditor Site |
| Creditor ld :              | NPS-54-APP-3                     | Creditor Name :  | Nepse              |                         |
| Transaction Amount :       | (NPR) 1,000.00                   | Charge Amount :  | (NPR) 5.00         |                         |
| Net Debit Amount :         | (NPR) 1,005.00                   | Transaction ld : | 201905261000000001 |                         |
| Reference ld :             | 201905240000696                  | Particulars :    | Transaction Remark |                         |
|                            |                                  |                  |                    |                         |
| ₩ ACCOUNT DETAILS          |                                  |                  |                    |                         |
| Debit Account :            | Laxmi Test Account - 00540029165 |                  | v                  |                         |
|                            |                                  |                  |                    | Submit                  |

Fig 3.1©: - Payment & Account details

• When Submitted, One Time Password (OTP) will be sent to registered Email and phone number. Enter OTP and Click on Submit. User will be directed to Creditor's site. User can re-generate OTP by clicking 'Re-generate' link.

| connect IPS          |                           |                     |                    |                         |
|----------------------|---------------------------|---------------------|--------------------|-------------------------|
| 해 PAYMENT DETAILS    |                           |                     |                    | Return to Creditor Site |
|                      |                           |                     |                    |                         |
| Creditor Id :        | NPS-54-APP-3              | Creditor Name :     | Nepse              |                         |
| Transaction Amount : | (NPR) 1,000.00            | Charge Amount :     | (NPR) 5.00         |                         |
| Net Debit Amount :   | (NPR) 1,005.00            | Transaction Id :    | 20190526100000002  |                         |
| Reference ld :       | 201905240000696           | Particulars :       | Transaction Remark |                         |
| Bank :               | 1701 - Laxmi Bank Limited | Branch :            | 5 - Hattisar       |                         |
| Account No. :        | 00540029165               | Account Nick Name : | Laxmi Test Account |                         |
| Account Name. :      | Laxmi Test Account        |                     |                    |                         |
| HI PASSWORD          | 189361                    |                     | Re-generate        |                         |
|                      |                           |                     |                    |                         |
| Back                 |                           |                     |                    | Submit                  |

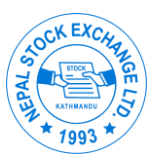

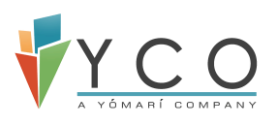

#### Fig 3.1(d): - One time password

- Navigate to Fund Management -> Client Fund Transfer History -> NCHL (tab) and check if a record is added for your transaction. You can monitor the status of your transaction here.
- After some time, if the fund load is successful, the status is updated to success and failed otherwise.

| My Information               | NE<br>1,3 | PSE S<br>23.26 2  | ENSIND<br>50.59 | Active Sessions<br>NO ACTIVE SESSION | IS Vo      | rnover: 322,947,<br>lume: 1,062,043 | 983.42               | 0          | A 1            | 2019060839  | ~ |
|------------------------------|-----------|-------------------|-----------------|--------------------------------------|------------|-------------------------------------|----------------------|------------|----------------|-------------|---|
| A Fund Management            | ~ As of   | i Thursday,       | June 27, 2019   |                                      |            |                                     |                      |            |                |             | + |
| Collateral Management        | ↓ Cl      | lient Fu<br>Banks | INCHL           | fer History                          |            |                                     |                      |            |                |             |   |
| My Collateral Details        | 1         |                   |                 | 4.82                                 |            |                                     |                      |            | 1              | a table     | 1 |
| Load Collateral              | Т         | ODAY'S S          | UCCESS AMO      | DUNT: 0.00                           |            | 1                                   | FOTAL SUCCESS AMOUN  | T: 44,869. | 77             |             |   |
| Refund Collateral            | Т         | ODAY'S S          | UCCESS TRA      | NSACTIONS: 0                         |            | 1                                   | FOTAL SUCCESS TRANSA | CTIONS:    | 5              |             |   |
| Collateral History           |           |                   |                 |                                      |            |                                     | Client               | T          | Q Search       | *           |   |
| Payment Settlement           | >         | SN. *             | CLIENT *        | AMOUNT (NPR) *                       | STATUS .   | DATE -                              | BATCH ID *           | TMS TR     | ANSACTION ID * | TRANSFE     |   |
|                              |           | 1                 | Hari Yadav      | 100                                  | FAILED     | 2019-06-27                          | 201906271000000001   |            |                | collateral_ |   |
| Client Fund Transfer History | -         | 2                 | Hari Yadav      | 10                                   | PENDING    | 2019-06-27                          | 20190627100000002    |            |                | eod_pay_i   |   |
| L as a sec                   |           | 3                 | Hari Yadav      | 1,000                                | FAILED     | 2019-06-25                          | 201906251000000001   |            |                | collateral_ |   |
| Order Management             | >         | 4                 | Hari Yadav      | 1,000                                | PROCESSING | 2019-06-25                          | 20190625100000002    |            |                | collateral_ |   |
| Trade Management             | >         | 5                 | Hari Yadav      | 1,000                                | SUCCESS    | 2019-06-11                          | 201906111000000001   |            |                | collateral_ |   |
| N.W. Trade Management        |           | 6                 | Hari Yadav      | 800                                  | SUCCESS    | 2019-06-11                          | 20190611100000002    |            |                | collateral_ |   |

Fig 3.1(e):- Payment Status in Fund transfer history

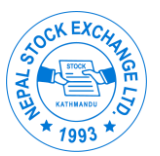

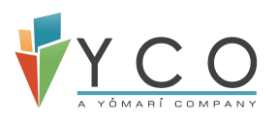

#### 3.2 Buy Settlement (Pay-In)

Client can load fund to broker's account as part of Settlement (Buy) at the end of trading day.

• Navigate to Fund Management- >Payment Settlement- > Buy Information. Amount that is due for payment to Broker is displayed in Payment Due tab.

| NEPAL STOCK EXCHAN<br>Trade Management System | IGE      | NEPSE<br>1,323.26 | SENSIND<br>250.59    | Active Sessions<br>CONTINUOUS (11:10:00 - | 14:00:00)    | irnover: 322,947,983.42<br>olume: 1,062,043 | 0 4              | 1 201      | 9060839 🗸 |
|-----------------------------------------------|----------|-------------------|----------------------|-------------------------------------------|--------------|---------------------------------------------|------------------|------------|-----------|
| 👼 June 27, 2019 01:29:18 PM                   |          | As of Thurs       | day, June 27, 2019   |                                           |              |                                             |                  |            | ÷         |
| Search Menu/Submenus                          | Q        | Payme             | nt Settleme          | nt Buy Information                        | n            |                                             |                  |            |           |
| REPSE TMS Dashboard                           |          | Pay               | ment Due             | Success InProgres                         | 35           |                                             |                  |            |           |
| A My Information                              |          |                   |                      |                                           |              |                                             |                  |            |           |
| A Fund Management                             | ~        |                   |                      |                                           |              | Client Name                                 | v Q Searc        | :h         | <b>*</b>  |
| Collateral Management                         | \$       | SI                | N. * CLIENT NA       | ME * BUSINESS DATE *                      | TOTAL AMOUNT | AMOUNT PENDING *                            | PAYMENT STATUS * | ACTION     |           |
| Conateral Management                          | <u> </u> | 1                 | Hari Yadav           | 2019-06-20                                | 19350.055    | 10                                          | PAYMENT_DUE      | ₫⊚         |           |
| Payment Settlement                            | ~        | 2                 | Hari Yadav           | 2019-06-14                                | 27264.693    | 27264.693                                   | PAYMENT_DUE      | <u>↑</u> • |           |
| Buy Information                               |          | Dis               | play <u>10 •</u> Ite | ems                                       |              | ~ <                                         | Go to 1 of 1 p   | age(s) >   | >>        |
| Sell Information                              |          |                   |                      |                                           |              |                                             |                  |            |           |

Fig 3.2(a):- Payment due in Buy Settlement

• Click on view Icon in Action column to view transaction details. It will display security wise amount due for Pay-in.

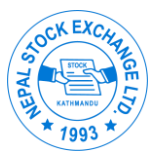

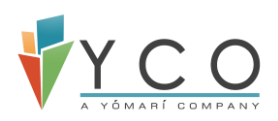

|                 | Transa | action No | •    | Q Sea              | arch   |        | *     |
|-----------------|--------|-----------|------|--------------------|--------|--------|-------|
| SN              | TRANS  | CTION     | NO - | STOCK SYN          | MBOL 🕶 | RATE   | • Q   |
| 1               | 201906 | 1801000   | 028  | API                |        | 193.00 | 00 1  |
| Display<br>tems | 10 •   | ~         | <    | Go to 1<br>page(s) | of 1   | >      | $\gg$ |

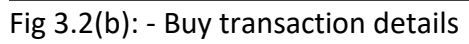

• Click on Make Payment icon in Action column to initiate the Payment.

| NEPAL STOCK EXCHAN<br>Trade Management System | GE   | NEPSE<br>1,323.26 | SENSIND Act<br>250.59 CO | tive Sessions<br>NTINUOUS ( 11:10:00 - 1 | 14:00:00) Tu                | rnover: 322,947,983.42<br>lume: 1,062,043 | • 🔹                               | <b>≜</b> 2019060839 ∨              |
|-----------------------------------------------|------|-------------------|--------------------------|------------------------------------------|-----------------------------|-------------------------------------------|-----------------------------------|------------------------------------|
| 🖶 June 27, 2019 01:34:47 PM                   |      | As of Thurs       | day, June 27, 2019       |                                          |                             |                                           |                                   | ÷                                  |
| Search Menu/Submenus                          | Q    | Payme             | nt Settlement E          | Buy Information                          | 1                           |                                           |                                   |                                    |
| NEPSE TMS Dashboard     My Information        |      | Pay               | rment Due Suci           | cess InProgres                           | S                           |                                           |                                   |                                    |
| Land Management                               | ~    |                   |                          |                                          |                             | Client Name                               | • Q Search.                       |                                    |
| Collateral Management                         | >    | SN<br>1           | N. • CLIENT NAME •       | BUSINESS DATE * 2019-06-20               | TOTAL AMOUNT *<br>19350.055 | AMOUNT PENDING *                          | PAYMENT STATUS * A<br>PAYMENT_DUE | ACTION                             |
| Payment Settlement                            | ~    | 2                 | Hari Yadav               | 2019-06-14                               | 27264.693                   | 27264.693                                 | PAYMENT_DUE                       | <u>∎</u>                           |
| Buy Information                               |      | Disj              | play 10 🔻 Items          |                                          |                             | ~ <                                       | Go to 1 of 1 pag                  | je(s) > >>                         |
| Sell Information                              |      |                   |                          |                                          |                             |                                           |                                   |                                    |
| Client Fund Transfer History                  |      |                   |                          |                                          |                             |                                           | Activate V<br>Go to Setting       | Vindows<br>is to activate Windows. |
| Fig 3.2©:- Initiate Pa                        | ymei | nt                |                          |                                          |                             |                                           |                                   |                                    |

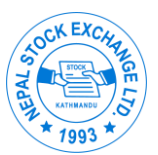

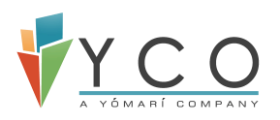

- Once payment is initiated, you will be redirected to Load Fund screen as shown in below figure. Select Bank and submit the application, you will be redirected to CIPS. Follow the same procedure as described in Load Collateral above.
- You can monitor the status of transaction in Success & In progress tabs. Once the payment is successful, status is changed to Paid as shown in below fig:

| Search Menu/Submenus         | Q | NEPSESENSINDActive Se1,323.26250.59AFTERM | iessions Tur<br>MARKET ( 16:30:00 - 17:00:00 ) Vol | rnover: 322,947,983.42<br>Jume: 1,062,043 | <b>)</b> 🔎 💄 2019060839 🗸                           |
|------------------------------|---|-------------------------------------------|----------------------------------------------------|-------------------------------------------|-----------------------------------------------------|
| REPSE TMS Dashboard          |   | As of Thursday, June 27, 2019             |                                                    |                                           | •                                                   |
| A My Information             |   | Payment Settlement Buy                    | Information                                        |                                           |                                                     |
| Hund Management              | ~ | Payment Due Success                       | InProgress                                         |                                           |                                                     |
| Collateral Management        | > |                                           |                                                    |                                           |                                                     |
| Payment Settlement           | ~ |                                           |                                                    | Client Name                               | Q Search                                            |
| Buy Information              |   | SN. * CLIENT NAME * BU<br>1 Hari Yadav 20 | JSINESS DATE TOTAL AMOUNT 1019-06-13 33969.765     | AMOUNT PENDING * PAYMEN                   | PAID 👁                                              |
| Sell Information             |   |                                           |                                                    |                                           |                                                     |
| Client Fund Transfer History |   | Display <u>10</u> ▼ Items                 |                                                    |                                           | I of 1 page(s) > >>>>>>>>>>>>>>>>>>>>>>>>>>>>>>>>>> |
| A Order Management           | > |                                           |                                                    |                                           |                                                     |
| Trade Management             | > |                                           |                                                    |                                           |                                                     |

Note: - Payment made as part of settlement is not reflected in Client's collateral. Also, if a **Manual Settlement** is initiated by Broker, the status will be automatically changed to Paid in Success tab.

Fig 3.2(d):- Payment Success

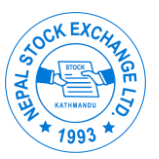

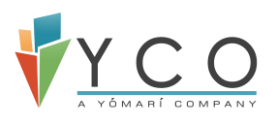

### 4 Fund Withdrawal

This is the second phase of NCHL banking integration. This process is initiated when a Client wants refund of collateral deposited or broker has to pay client as part of Settlement in T+3 days.

#### 4.1 Refund Collateral Request (Client)

This process is initiated by client where client sends an application to Broker for collateral refund.

- Login to TMS using client credentials.
- Client can request for Collateral refund. Navigate to Fund Management -> Collateral Management- > Refund Collateral ->. Information regarding collateral deposited, utilized and collateral available is displayed at the top. Select the account for which the broker has to credit. Enter amount and click on submit.

| NEPAL STOCK EXCHAN<br>Trade Management System | IGE | NEPSE         SENSIND         Active Sessions         Turnover: 322,947,983.42           1,323.26         250.59         CONTINUOUS (11:10:00 - 16:00:00)         Volume: 1,062,043 | ● ▲ 2019060839 ~ |
|-----------------------------------------------|-----|----------------------------------------------------------------------------------------------------|------------------|
| 🖶 June 27, 2019 02:08:07 PM                   |     | As of Thursday, June 27, 2019                                                                                                    | ŧ                |
| Search Menu/Submenus                          | Q   | Refund Collateral                                                                                                    |                  |
| REPSE TMS Dashboard                           |     | COLLATERAL DEPOSITED: 44669.765                                                                                                    |                  |
| A My Information                              |     | COLLATERAL UTILIZED: 35177.5                                                                                                    |                  |
| Hund Management                               | ~   | MAX WITHDRAWAL ALLOWED: 9492.265 ACCOUNT NUMBER *                                                                                                    |                  |
| Collateral Management                         | ~   | 99901030060001 ( Laxmi Bank Limited )                                                                                                    | ×                |
| My Collateral Details                         |     | AMOUNT *                                                                                                    |                  |
| Load Collateral                               |     | 1000                                                                                                    |                  |
| Refund Collateral                             |     |                                                                                                    |                  |
| Collateral History                            |     | Submit Cancel                                                                                                    | Activate Windows |

Fig 4(a):- Initiate Collateral Refund

Navigate to Fund Management -> Collateral Management -> Collateral History New (tab) and check if a record is added for your withdrawal request. You can monitor the status of your request here.

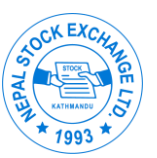

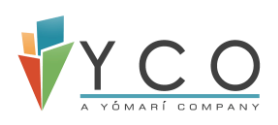

|     | NEPSE         SENSIND         Active Sessions         Turnover: 322,947,983.42           1,323.26         250.59         CONTINUOUS (11:10:00 - 16:00:00)         Volume: 1,062,043 |
|-----|----------------------------------------------------------------------------------------------------|
| ≡   | As of Thursday, June 27, 2019                                                                                                    |
| Q   | Refund History                                                                                                    |
| ß   | Approved New Success In Progress Failed                                                                                                    |
| #   | Name v Q Search                                                                                                    |
| *   | SN. * NAME * CLIENT MEMBER CODE * BANK NAME * DATE * DEPOSITED COLLATERAL * UTILIZED COLLATERAL * WITHDRAWAL AMOUNT * STATUS *                                                      |
| *   | 1         Hari Yadav         2019060839         Laxmi Bank Limited         2019-06-27         44669.765         35177.5         1000                                                |
| ††r | Display 10 💌 Items 🥢 Go to 1 of 1 page(s) > >>>                                                                                                    |
| 2   |                                                                                                    |
| Ð   |                                                                                                    |

Fig 4(b): - New Refund Application

- Once the refund request is submitted, it will be approved and delivered from Broker's end. You can monitor the status of your request with Approved/Success/In progress/Failed tabs.
- Once the refund is successful and your account is credited with the amount, the status of the request will be changed to Success in Success tab in Collateral History.

| $\leftarrow \ \rightarrow$ | C 🔺 Not secure   192.168.50.70/tms/me/gen-bank/withdrawal-status                                                                                                    |
|----------------------------|----------------------------------------------------------------------------------------------------|
|                            | NEPSE         SENSIND         Active Sessions         Turnover: 322,947,983.42           1,323.26         250.59         AFTERMARKET (16:30:00 - 17:00:00)         Turnover: 322,947,983.42                            |
| =                          | As of Thursday, June 27, 2019                                                                                                    |
| Q                          | Refund History                                                                                                    |
| Â                          | Approved New Success in Progress Failed                                                                                                    |
| ¥                          | Name 🔻 Q Search                                                                                                    |
| *                          | SN. * NAME * CLIENT MEMBER CODE * BANK NAME * DATE * DEPOSITED COLLATERAL * UTILIZED COLLATERAL * WITHDRAWAL AMOUNT * STATUS *                                                                                         |
| *                          | 1       Hari Yadav       2019060839       Laxmi Bank Limited       2019-06-11       10800       8475       100       Success         Display       10       T       tems       (1.1.1.1.1.1.1.1.1.1.1.1.1.1.1.1.1.1.1. |
| <u>ሰ</u> ሎ                 |                                                                                                    |
| 2                          |                                                                                                    |
| Ð                          |                                                                                                    |
| Q                          |                                                                                                    |

Fig 4©: -Refund Successful

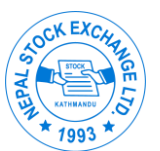

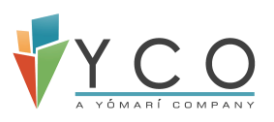

#### 4.2 Sell Settlement (Pay-Out)

Client can view their Settlement details for Sell once the settlement is done in T+3 days. The Pay-out is initiated and delivered by brokers but client can monitor status.

• Navigate to Fund Management- > Payment Settlement- > Sell Information. In Payment Due tab you can view transaction details and amount due for Sell.

| ← → C ▲ Not secure   192.168.50 | .70/tms/me/gen-bank/settlement-sell-info                                                                                                    | <b>०</b> @ 🖈 🕘 🖪    |
|---------------------------------|----------------------------------------------------------------------------------------------------|---------------------|
| Search Menu/Submenus C          | NEPSE         SENSIND         Active Sessions         Turnover: 322,947,983.42           1,323.26         250.59         NO ACTIVE SESSIONS         Volume: 1,062,043 | O ♣ 2019050831 ∨    |
| REPSE TMS Dashboard             | As of Thursday, June 27, 2019                                                                                                    | •                   |
| My Information                  | Payment Settlement Sell Information                                                                                                    |                     |
| 🛔 Fund Management               | Y Dumant Dua American Survey In Dumanta Scilled                                                                                                    |                     |
| Collateral Management           | > Approved Success in Progress Failed                                                                                                    |                     |
| Payment Settlement              | Client Name v                                                                                                    | Q Search            |
| Buy Information                 | SN. * CLIENT NAME * BUSINESS DATE * TOTAL AMOUNT * AMOUNT PENDING * PAYME                                                                                             | NT STATUS - ACTION  |
| Sell Information                | 1 Gmail 2019-06-13 33621.835 33621.835 PA                                                                                                    | YMENT_DUE           |
| Client Fund Transfer History    | Display 10 🔻 Items 🔣 🤇 Go to                                                                                                    | 1 of 1 page(s) > >> |
| A Order Management              | >                                                                                                    |                     |

- Broker need to initiate payment for Pay-out and you can monitor the pay-out status in Approved/Success/In progress/Failed tab. Once the Payment is successful, you can view the transaction success tab and the status will be changed to PAID.
- If the payment is done manually between broker and client, the status of pay-out will be changed to MANUALLY PAID as shown in the figure below.

Fig 4(d):- Amount payable to client

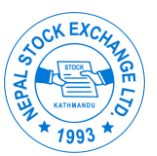

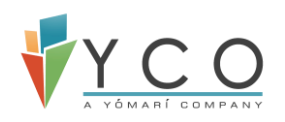

| ← → C ▲ Not secure   192.168.50                 | 0.70/tn | ıs/me/gen-bank/settlement-sell-info                                                                                                    | 🕶 @ 🕁 🕘   🖪                      |
|-------------------------------------------------|---------|----------------------------------------------------------------------------------------------------|----------------------------------|
| NEPAL STOCK EXCHANGE<br>Trade Management System |         | Active Sessions Turnover: 322,947,983.42<br>NO ACTIVE SESSIONS Volume: 1,062,043                                                                                            | O ♣ <sup>®1</sup> ▲ 2019050831 ~ |
| 🗟 June 27, 2019 05:18:46 PM                     | =       | As of Thursday, June 27, 2019                                                                                                    | Loading data 🕕                   |
| Search Menu/Submenus C                          | 2       | Payment Settlement Sell Information                                                                                                    |                                  |
| 简 NEPSE TMS Dashboard                           |         | Payment Due Approved Suppose In Program Failed                                                                                                    |                                  |
| A My Information                                |         | rayment bue Approved Success In Flogress Falled                                                                                                    |                                  |
| 🛔 Fund Management                               | ~       | Client Name                                                                                                    | v Q Search                       |
| Collateral Management                           | >       | SN.*         CLIENT NAME *         BUSINESS DATE *         TOTAL AMOUNT *         AMOUNT PENDING *           1         Gmail         2019-06-14         19019-88         10 | PAYMENT STATUS V ACTION          |
| Payment Settlement                              | ~       |                                                                                                    |                                  |
| Buy Information                                 |         | Display 10 v Items                                                                                                    | Go to 1 of 1 page(s) > >>        |
| Sell Information                                |         |                                                                                                    | 2 2 7 3077                       |
| Client Fund Transfer History                    |         |                                                                                                    |                                  |
| •                                               |         |                                                                                                    |                                  |

Fig 4(e):- Manually paid by broker